Insert the flash drive into a USB slot on your laptop. Under "Drives with Removable Storage", double-click on Barco. NOTE: It may not be listed as drive (E:) when inserted in your laptop. The drive letter is irrelevant.

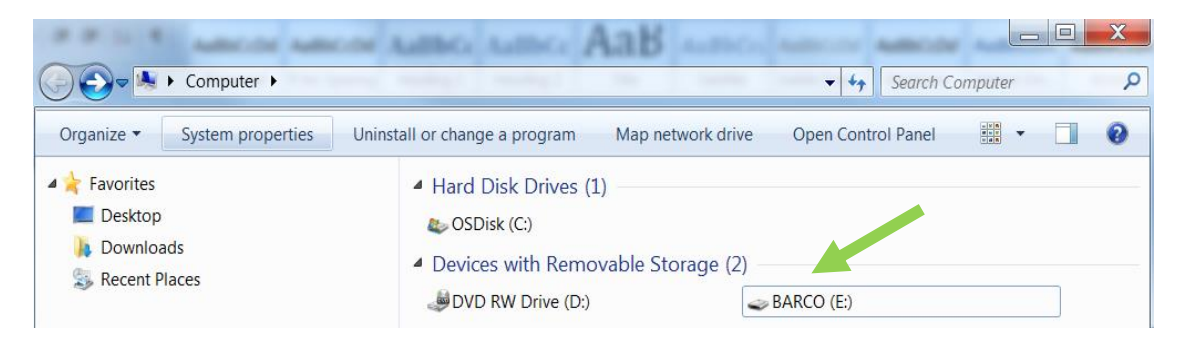

2. Double-click on the Barco ClickShare Installation folder.

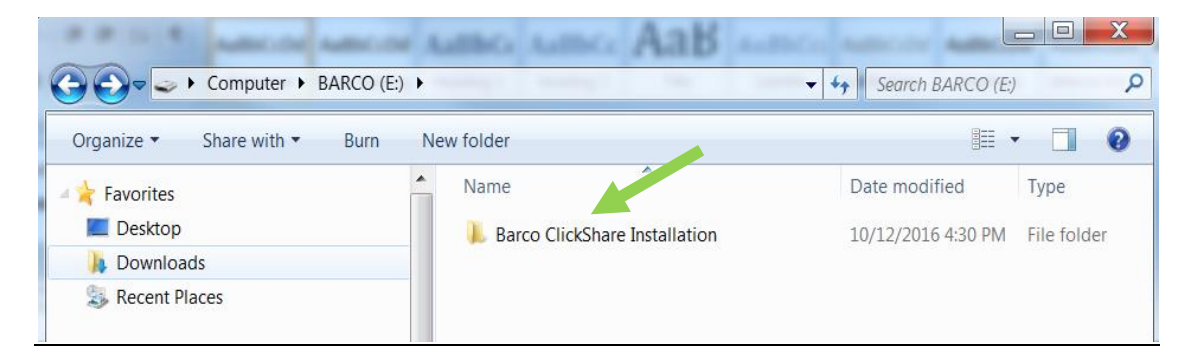

3. Double-click on the *Windows* folder.

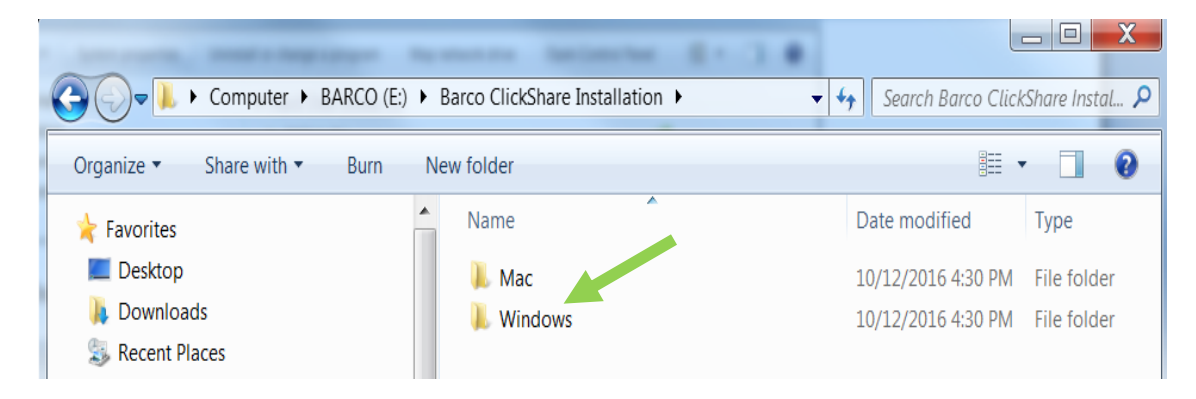

4. Double-click on the *ClickShare\_Launcher\_01\_09\_00\_0002\_Setup\_Win.msi* link.

|                | 1 -             | K               | ine collect face                          |                   |         | X       |
|----------------|-----------------|-----------------|-------------------------------------------|-------------------|---------|---------|
| СЭ () = ↓ « В/ | ARCO (E:) 🕨 Bar | co ClickShare I | Installation 🕨 Windows 🗸 🗸                | Search Windows    |         | ٩       |
| Organize 👻 Sh  | nare with ▼ B   | urn New         | folder                                    |                   | •       | 0       |
| ☆ Favorites    |                 | <b>^</b>        | Name                                      | Date modified     | Туре    |         |
| Desktop        |                 |                 | 🚽 ClickShare_Launcher_01_09_00_0002_Setu. | 9/26/2016 9:35 AM | Windows | Install |
| Downloads      |                 |                 |                                           |                   |         |         |

5. From the ClickShare Launcher Setup window, select 'Next'.

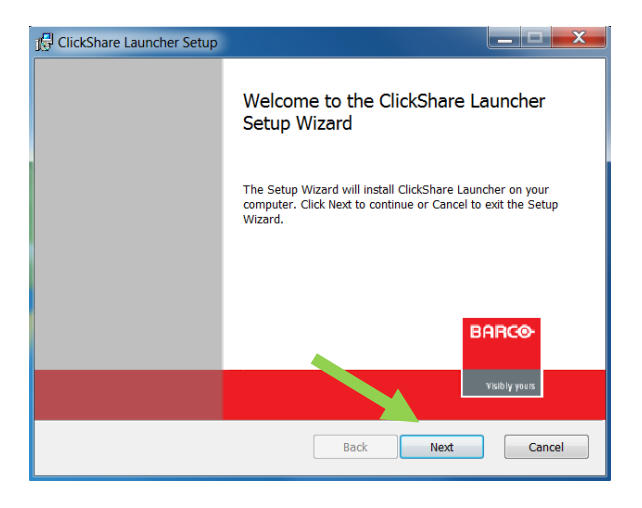

6. Accept the terms in the End-User License Agreement pop-up, and then select 'Next'.

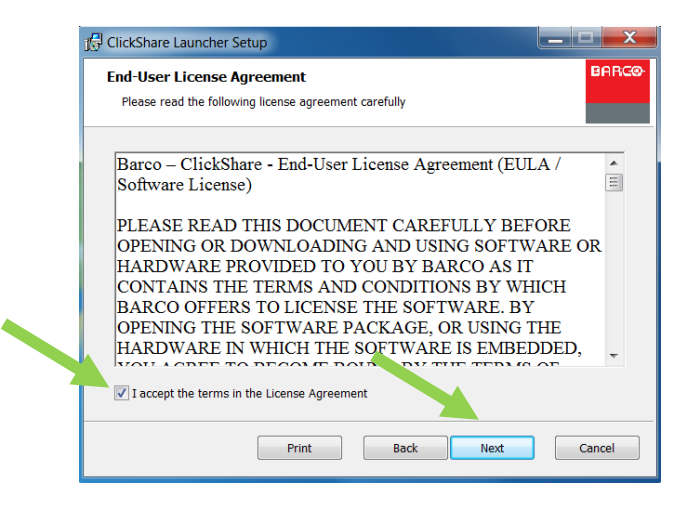

7. Click 'Next' on the Destination Folder pop-up

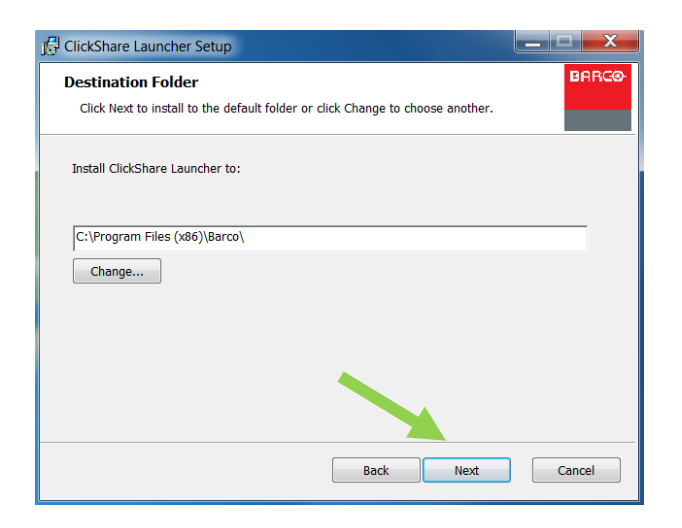

8. Click 'Install' from the *Ready to install ClickShare Launcher* pop-up.

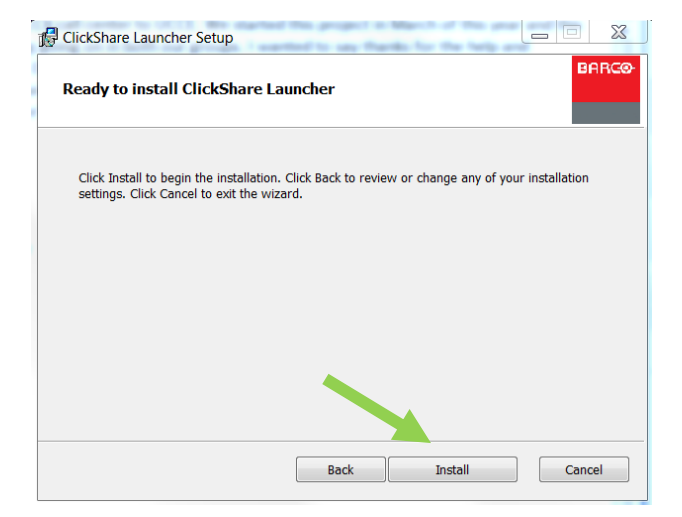

9. Once the installation is complete, click on 'Finish'

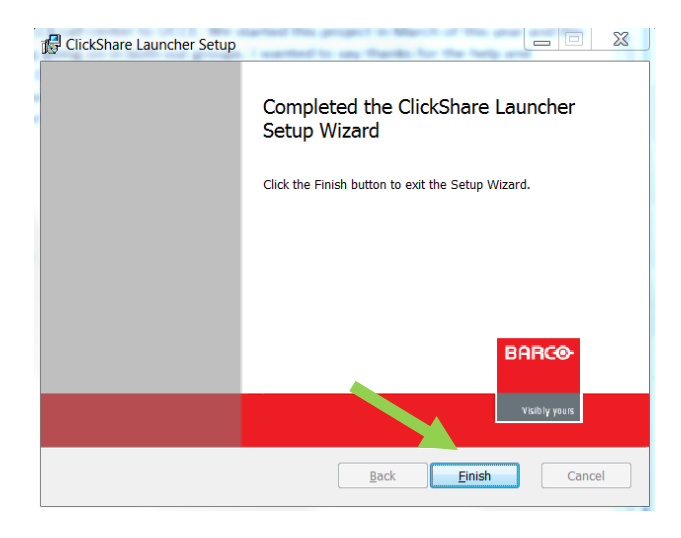

10. Now that the application is installed, you should see an icon on your desktop for *ClickShare Launcher* 

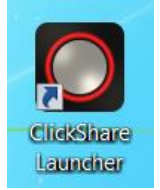

- 11. Plug the ClickShare button into a USB port on your laptop; you will see a flashing white light around the button.
- 12. Double-click on the ClickShare icon. In a few seconds, the button will make connection with the base unit and the flashing white light will change to a solid white light indicating the button attached to your computer has successfully connected to the base unit.
- 13. Once it has changed to solid white, press the center button to share your screen. The white light will change to solid red indicating you are now sharing your screen.
- 14. To stop sharing, press on the center button again. The light will go from solid red to solid white indicating you are now in standby mode and no longer sharing your screen. To resume sharing, simply press the center button again.

## Barco ClickShare Software Download Installation Instructions for Windows

You may install the software by clicking on the link on the AHC Website or by going directly to the Barco Website.

## From the AHC Website:

- 1. Click on the link for either the Windows or Mac installation depending on your laptop operating system.
- 2. For Windows, from the *Open File Security Warning* pop-up, select 'Run'.

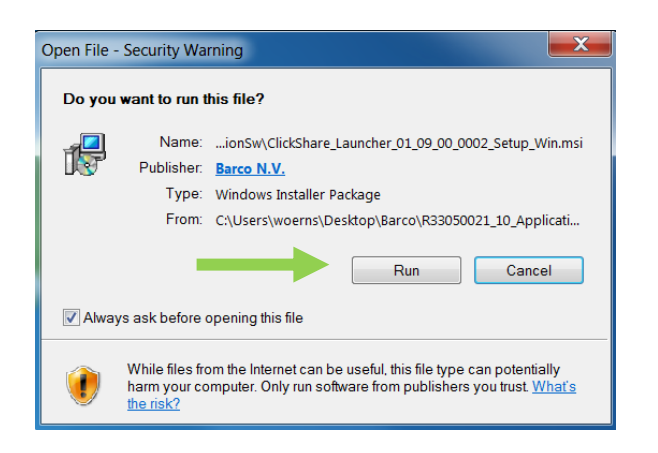

3. From the *ClickShare Launcher Setup* window, select 'Next'.

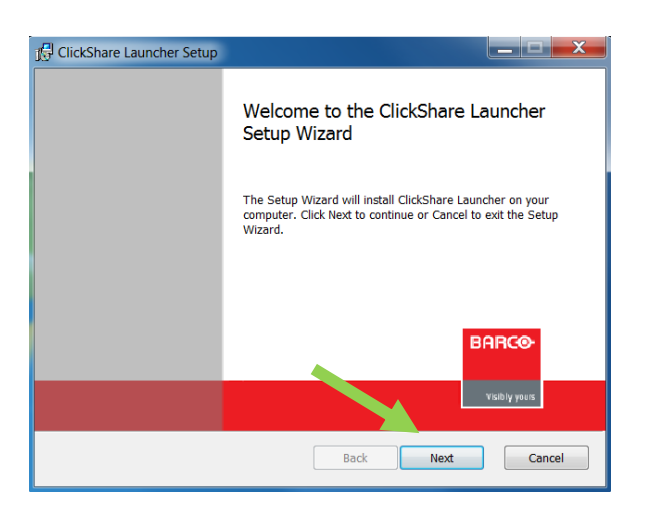

4. Accept the terms in the *End-User License Agreement* pop-up, and then select 'Next'.

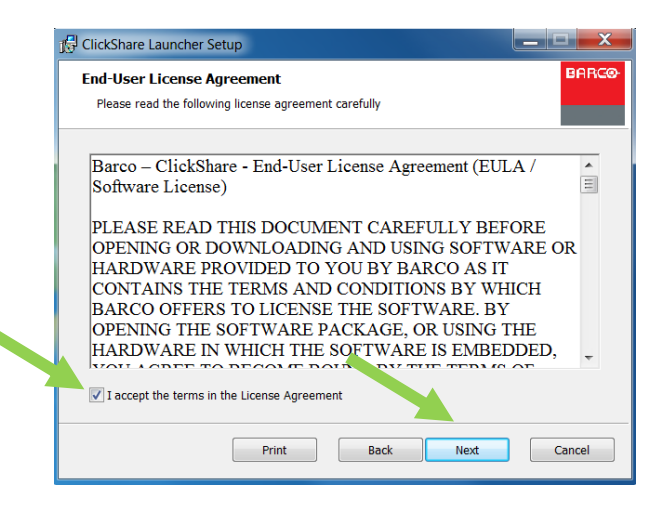

5. Click 'Next' on the *Destination Folder* pop-up

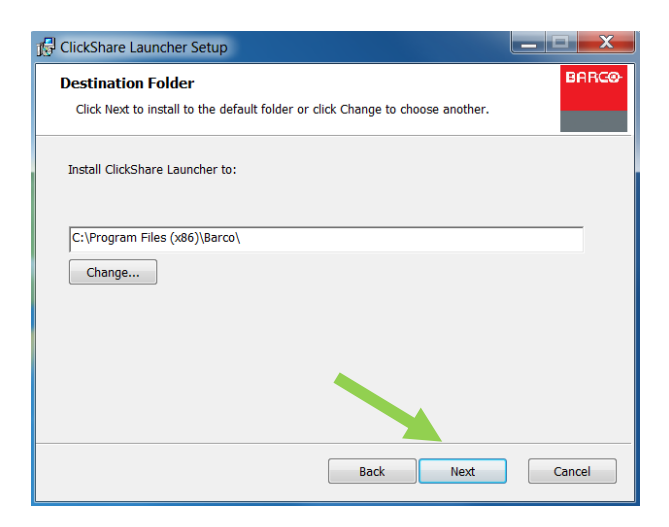

6. Click 'Install' from the *Ready to install ClickShare Launcher* pop-up.

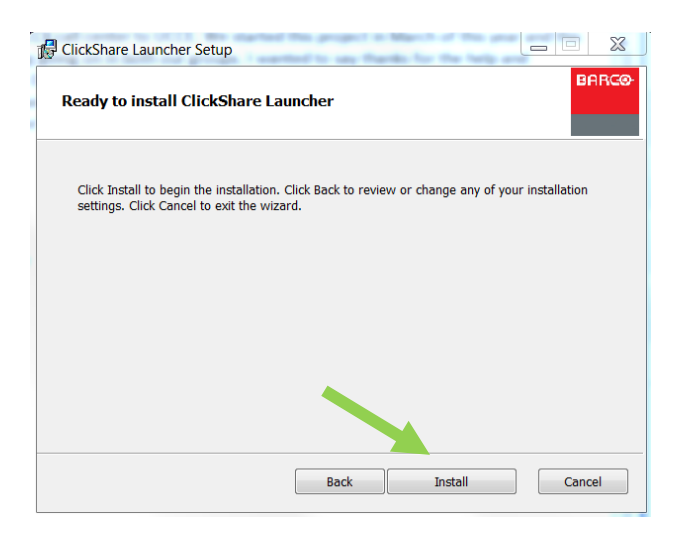

7. Once the installation is complete, click on 'Finish'

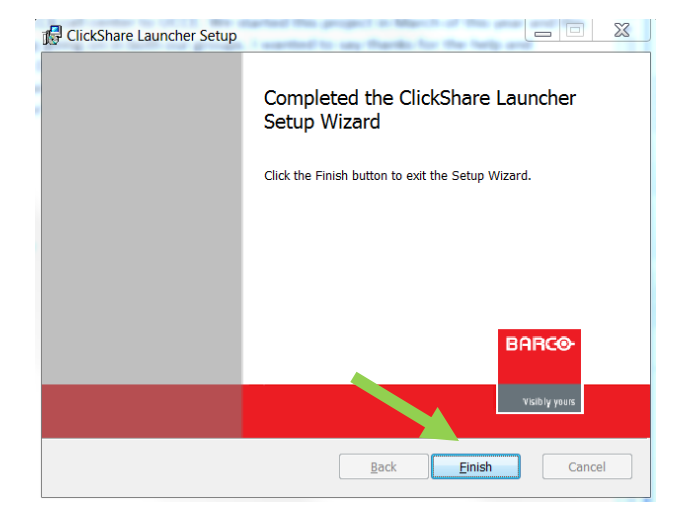

8. Now that the application is installed, you should see an icon on your desktop for *ClickShare Launcher* 

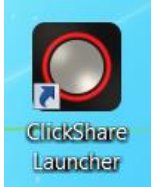

- 9. Plug the ClickShare button into a USB port on your laptop; you will see a flashing white light around the button.
- 10. Double-click on the ClickShare icon. In a few seconds, the button will make connection with the base unit and the flashing white light will change to a solid white light indicating the button attached to your computer has successfully connected to the base unit.
- 11. Once it has changed to solid white, press the center button to share your screen. The white light will change to solid red indicating you are now sharing your screen.
- 12. To stop sharing, press on the center button again. The light will go from solid red to solid white indicating you are now in standby mode and no longer sharing your screen. To resume sharing, simply press the center button again.

## From the Barco Website:

1. Navigate to :

http://www.barco.com/en/mybarco/mysupport/productsupport/software/software-detail?nr=R33050021

 Click on the Download button, and then select 'Open' from the pop-up window. Depending on the security configuration on your laptop, you may receive an error message stating pop-ups are blocked from this site. If so, please select 'Allow once', refresh the page, and then click on the download link again.

NOTE: The ClickShare Launcher Installer Version number may be higher than shown below as newer versions will be released after this document was completed.

| File Edit View Favorites Tools Help<br>X O Share Browser WebEx ▼ |                                   |                                  | _                                         |                                                      |       |  |
|------------------------------------------------------------------|-----------------------------------|----------------------------------|-------------------------------------------|------------------------------------------------------|-------|--|
| 🙀 📕 Adobe & WebEx 🔻 📗 U.C 👻 🍘 Password Reset - Re.               | ACT S 🍘 Polycom CMA 5000 🏈        | Time Sheet 🥂 TP cost recovery    | xlsx 🔃 IT Sel Help & FAQ's myBarco log in | New to myBarco?                                      | tates |  |
|                                                                  | BARCO                             |                                  | Investors   Sustainability                | Jobs                                                 | Q     |  |
|                                                                  | Visibly years Markets & Solution  | s Products News Training &       | Support Contact About Barco               | Partners                                             |       |  |
|                                                                  | Home > myBarco > My Suppor        | t > All products > Software & dr | ivers > SoftwareDetail                    |                                                      |       |  |
|                                                                  |                                   |                                  |                                           |                                                      |       |  |
|                                                                  | ClickShare Launcher I             | nstaller - v01.09.00.02          |                                           |                                                      |       |  |
|                                                                  | Release notes (Read c             | arefully before installing t     | nis software)                             |                                                      |       |  |
|                                                                  | Version: v01.09.00.02             | 2016                             |                                           |                                                      |       |  |
| 2                                                                | Dowpload (11 57 MP)               | y 2016                           |                                           |                                                      |       |  |
|                                                                  |                                   |                                  |                                           |                                                      |       |  |
|                                                                  |                                   |                                  |                                           |                                                      |       |  |
|                                                                  | Software history                  |                                  |                                           |                                                      |       |  |
|                                                                  | Name                              | Version Size                     | Release date                              |                                                      |       |  |
|                                                                  | LickShare Launcher Installer      | v01.09.00.02 11.57 MB            | 02 February 2016                          |                                                      |       |  |
|                                                                  |                                   |                                  |                                           |                                                      |       |  |
|                                                                  |                                   |                                  |                                           |                                                      |       |  |
|                                                                  |                                   |                                  | Priv                                      | Privacy policy   🛞 2016, Barco. All rights reserved. |       |  |
|                                                                  | Products                          | Markets                          | Contact us                                | Join us on                                           |       |  |
|                                                                  | Displays, monitors & workstations | Cinema                           | Contact                                   | 81 f 🔠 🗾 in 🔊                                        | 3     |  |
|                                                                  | Projectors                        | Control rooms<br>Corporate       | Regional offices<br>Where To Buy          |                                                      |       |  |
|                                                                  | LED displaye                      |                                  |                                           |                                                      |       |  |

4. From the *Open File – Security Warning* pop-up, select 'Run'.

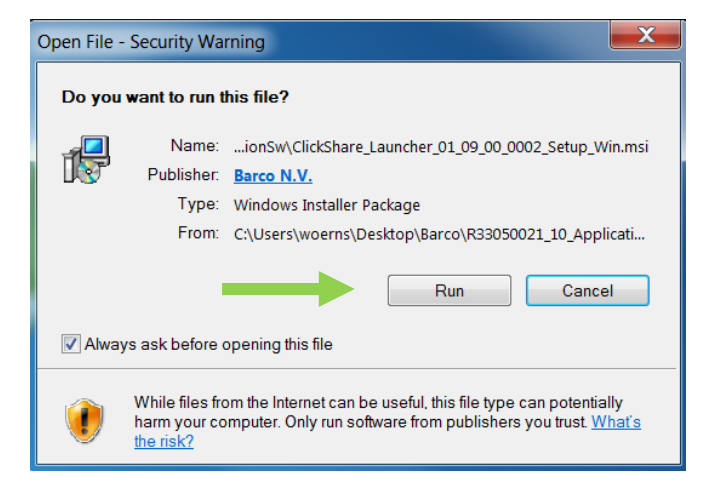

5. From the ClickShare Launcher Setup window, select 'Next'.

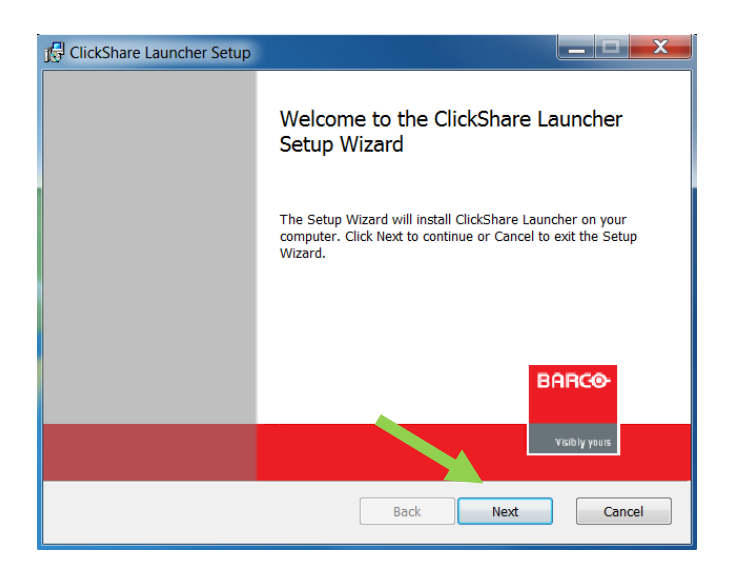

6. Accept the terms in the *End-User License Agreement* pop-up, and then select 'Next'.

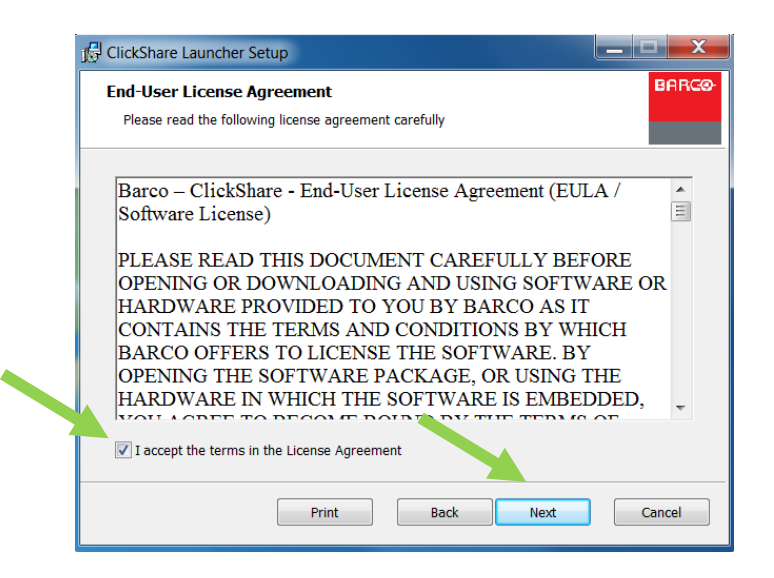

7. Click 'Next' on the *Destination Folder* pop-up

| J号 ClickShare Launcher Setup                                                                         |        |
|----------------------------------------------------------------------------------------------------|--------|
| Destination Folder<br>Click Next to install to the default folder or click Change to choose another. | BARCO  |
| Install ClickShare Launcher to:                                                                      |        |
| C:\Program Files (x86)\Barco\                                                                        |        |
| ciunge                                                                                               |        |
|                                                                                                    |        |
|                                                                                                    |        |
| Back Next                                                                                            | Cancel |

8. Click 'Install' from the *Ready to install ClickShare Launcher* pop-up.

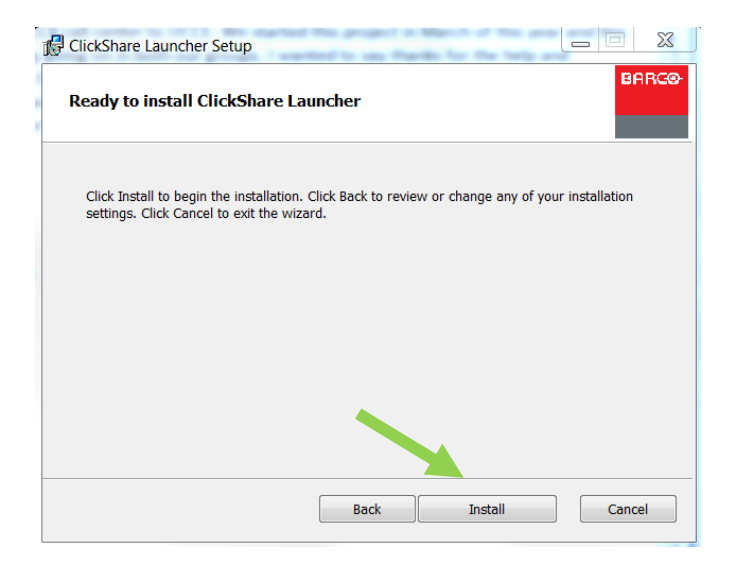

9. Once the installation is complete, click on 'Finish'

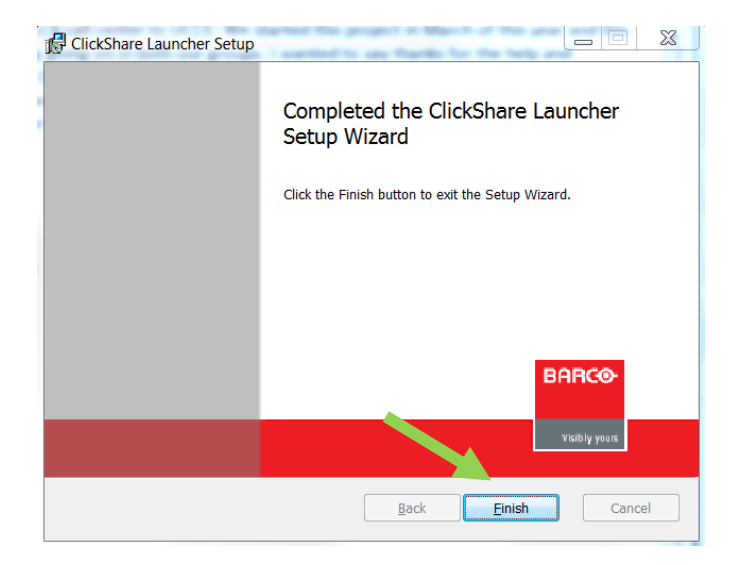

- 10. Plug the ClickShare button into a USB port on your laptop; you will see a flashing white light around the button.
- 11. Double-click on the ClickShare icon. In a few seconds, you will see a status dialog box in the lower right corner of your screen the button indicating the ClickShare button is making a connection to the base unit. After it has made connection, the status dialog box will close and the flashing white light will change to a solid white light indicating the button attached to your computer has successfully connected to the base unit.

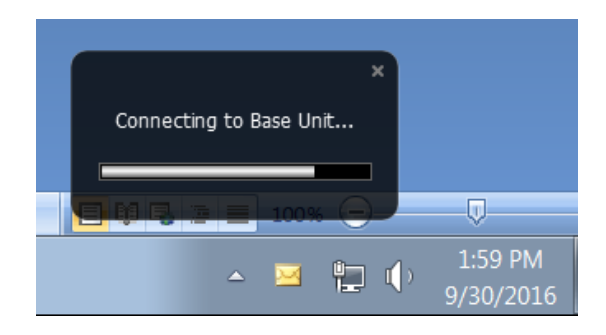

- 12. Once it has changed to solid white, press the center button to share your screen. The white light will change to solid red indicating you are now sharing your screen.
- 13. To stop sharing, press on the center button again. The light will go from solid red to solid white indicating you are now in standby mode and no longer sharing your screen. To resume sharing, simply press the center button again.